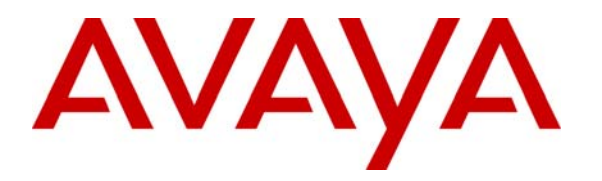

Avaya Solution & Interoperability Test Lab

## Application Notes for Using Service Observing Method to Integrate Avaya Contact Recorder with Avaya Proactive Contact with CTI and Avaya Aura<sup>TM</sup> Application Enablement Services – Issue 1.0

### Abstract

These Application Notes describe the configuration steps required for Avaya Contact Recorder 10.0 to successfully integrate with Avaya Proactive Contact 4.2 using Computer Telephony Interface and Avaya Aura<sup>TM</sup> Application Enablement Services. Avaya Contact Recorder is a call recording solution capable of capturing audio from Avaya Aura<sup>TM</sup> Communication Manager using a variety of integration mechanism. The integration mechanism used in this test is Service Observing. Avaya Contact Recorder uses Avaya Proactive Contact Event Services to extract agent and call event information and DMCC interface of Avaya Aura<sup>TM</sup> Application Enablement Services to capture the media.

Information in these Application Notes has been obtained through interoperability test conducted at the Avaya Solution and Interoperability Test Lab.

## 1 Introduction

These Application Notes describe the configuration steps required for Avaya Contact Recorder 10.0 to successfully integrate with Avaya Proactive Contact 4.2 using Computer Telephony Interface and Avaya Aura<sup>TM</sup> Application Enablement Services. Avaya Contact Recorder is a call recording solution capable of capturing audio from Avaya Aura<sup>TM</sup> Communication Manager using a variety of integration mechanism. The integration mechanism used in this test is Service Observing.

Avaya Contact Recorder uses Avaya Proactive Contact Event Services to extract agent and call event information and DMCC interface of Avaya Aura<sup>TM</sup> Application Enablement Services to capture media associated with the target stations on Avaya Aura<sup>TM</sup> Communication Manager. Target stations are the stations Avaya Contact Recorder monitors for call recording. Any calls that occur on the stations will be recorded by Avaya Contact Recorder.

In the test configuration, agents are configured to support both outbound calls and inbound calls in a Predictive Agent Blending environment. Based upon the load of inbound calls, Avaya Proactive Contact grabs agents to handle outbound calls and releases agents for handling inbound calls on a continuous basis. Both outbound calls and inbound calls are recorded by Avaya Contact Recorder.

To implement the call recording solution, a number of DMCC virtual IP softphones are configured within Avaya Contact Recorder. At the time when Avaya Contact Recorder is launched, Avaya Contact Recorder registers the virtual IP softphones with Avaya Aura<sup>TM</sup> Communication Manager and enters Service Observing feature access code on behalf of the virtual IP softphones to service-observe the target stations. When outbound calls are received by those target stations, Avaya Contact Recorder will receive Proactive Contact events and DMCC events to trigger recording of the calls. When inbound calls are received by the target stations, Avaya Contact Recorder will use DMCC events to trigger the recordings.

### 1.1 Interoperability Testing and Results

The interoperability test included feature and serviceability testing.

The feature testing focused on verifying the following on Avaya Contact Recorder:

- Handling of real-time agent states and call events from Avaya Proactive Contact.
- Use of Avaya AES DMCC registration services to register and un-register the virtual IP softphones.
- Use of Communication Manager Service Observing feature to have virtual IP softphones service-observing target stations.
- Use of Avaya AES DMCC monitoring services and media control events to obtain the media from the virtual IP softphones.

- Proper recording, logging, and playback of calls for scenarios involving inbound, outbound, agent drop, customer drop, hold, reconnect, transfer, conference, simultaneous calls, agent blending, and managed jobs.
- Ability to record very long calls.

The serviceability testing focused on verifying the ability of the Avaya Contact Recorder to recover from adverse conditions, such as network outage and server reboot.

Feature and serviceability test cases were executed manually. During the test, outbound calls were placed by Avaya Proactive Contact and routed to an available agent. The agent accepted the call and the conversation between the customer and the agent was recorded. The recordings were reviewed using the Avaya Contact Recorder Replay function. Inbound calls were placed manually to an ACD queue during the test. The agent was released by Avaya Proactive Contact to handle the inbound call which was also recorded by the Avaya Contact Recorder.

An important focus of the test was to make sure that calls were recorded from the beginning to the end. In addition, for calls that have multiple segments (e.g. transfer and conference calls) attention was paid on whether all the segments were recorded. Because the Proactive Contact Agent client software did not provide hold, reconnect, transfer, and conference functions, such functions were performed on the phone.

All test cases were executed and passed. Avaya Contact Recorder successfully recorded, stored and played back the calls between the agents and the customers. For serviceability testing, Avaya Contact Recorder was able to resume call recording after network disconnect/re-connect and after reboot of Avaya Contact Recorder or Avaya Proactive Contact. For stability testing, Avaya Contact Recorder successfully recorded all the calls initiated by an outbound job as well as long calls.

The following observation was made during the testing:

• When Proactive Contact is working in a Predictive Agent Blending mode, it grabs agents and releases agents for outbound calls depending upon the inbound call load. As a part of the process, Proactive Contact initiates phantom calls and connects agents to announcements in addition to initiating outbound calls. The phantom calls and the announcement calls are very short (about 2 to 3 seconds). Those short calls are useless from recording point of view. However they have been recorded and displayed in addition to the normal outbound and inbound calls.

## 2 Reference Configuration

Avaya Contact Recorder is a software only solution and runs on an industry standard server. It uses a web browser for administration and recording review and playback.

The administration of basic connectivity among Avaya Aura<sup>TM</sup> Communication Manager, Avaya Proactive Contact, and Avaya Aura<sup>TM</sup> Application Enablement Services is not the focus of these Application Notes, and will not be described. In addition, it is assumed that the administration of contact center entities (e.g. agents, skills, vectors, and VDN's) is already in place.

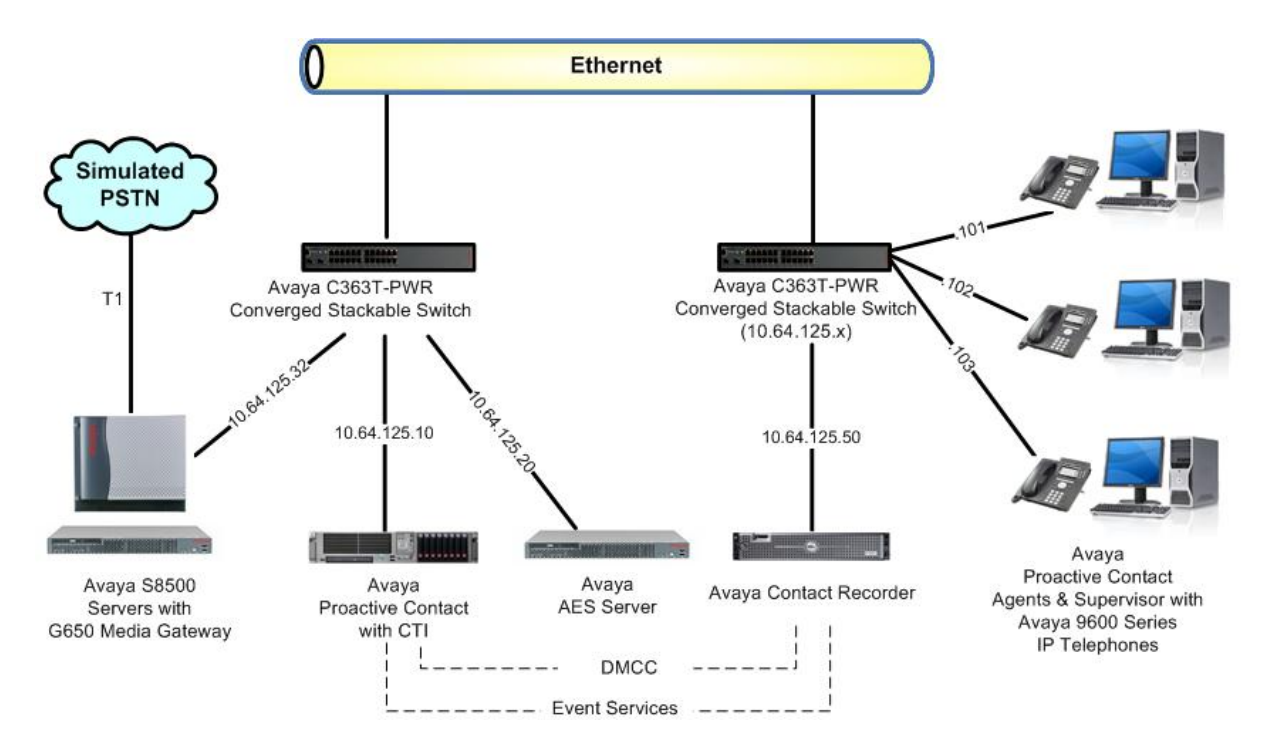

Figure 1: Avaya Contact Recorder with Avaya Proactive Contact with CTI and Avaya Aura<sup>TM</sup> Application Enablement Services

# 3 Equipment and Software Validated

The following equipment and software were used for the sample configuration provided:

| Equipment/Software                                                                                                    | Release/Version                                                                                      |
|----------------------------------------------------------------------------------------------------|----------------------------------------------------------------------------------------------------|
| Avaya Aura <sup>TM</sup> Communication Manager on<br>Avaya S8500 Server                                               | Avaya Aura <sup>TM</sup> Communication Manager<br>5.2.1 (R015x.02.1.016.4) with SP3 (Patch<br>18250) |
| <ul> <li>Avaya G650 Media Gateway</li> <li>TN799DP C-LAN Circuit Pack</li> <li>TN2302AP IP Media Processor</li> </ul> | HW01 FW032<br>HW12 FW118                                                                             |
| Avaya Aura <sup>TM</sup> Application Enablement Services                                                              | 5.2.2                                                                                                |
| Avaya Proactive Contact with CTI                                                                                      | 4.2                                                                                                  |
| Avaya Proactive Contact Agent                                                                                         | 4.2                                                                                                  |
| Avaya Proactive Contact Supervisor                                                                                    | 4.2                                                                                                  |
| Avaya 9600 Series IP Telephones (H.323)                                                                               | 3.1.1                                                                                                |
| Avaya Contact Recorder on Red Hat Enterprise<br>Linux<br>Avaya Contact Recorder<br>Red Hat Enterprise Linux           | 10.0 with Patch 34<br>5.2                                                                            |

## **4** Configure Avaya Aura<sup>TM</sup> Communication Manager

This section provides the procedures for configuring Avaya Aura<sup>TM</sup> Communication Manager. The procedures include the following areas:

- Verify Communication Manager License
- Administer CTI link for DMCC
- Administer System Parameters Features
- Administer Class of Restriction
- Administer Agent Stations
- Administer Codec Set
- Administer Network Region
- Administer Virtual IP Softphones
- Assign Virtual IP Softphones to Network Region
- Administer Feature Access Code

#### 4.1 Verify Communication Manager License

Log in to the System Access Terminal (SAT) to verify that the Communication Manager license has proper permissions for features illustrated in these Application Notes. Use the "display system-parameters customer-options" command to verify that the **Computer Telephony Adjunct Links** customer option is set to "y" on **Page 3**.

```
display system-parameters customer-options
                                                              Page
                                                                     3 of 11
                               OPTIONAL FEATURES
   Abbreviated Dialing Enhanced List? y
                                               Audible Message Waiting? y
       Access Security Gateway (ASG)? n
                                                 Authorization Codes? y
       Analog Trunk Incoming Call ID? y
                                                              CAS Branch? n
A/D Grp/Sys List Dialing Start at 01? y
                                                                CAS Main? n
Answer Supervision by Call Classifier? y
                                                       Change COR by FAC? n
                                 ARS? y Computer Telephony Adjunct Links? y
                ARS/AAR Partitioning? y Cvg Of Calls Redirected Off-net? y
         ARS/AAR Dialing without FAC? y
                                                             DCS (Basic)? y
         ASAI Link Core Capabilities? y
                                                       DCS Call Coverage? y
         ASAI Link Plus Capabilities? y
                                                     DCS with Rerouting? n
      Async. Transfer Mode (ATM) PNC? n
 Async. Transfer Mode (ATM) Trunking? n Digital Loss Plan Modification? n
             ATM WAN Spare Processor? n
                                                                DS1 MSP? n
                                                   DS1 Echo Cancellation? n
                                ATMS? n
                 Attendant Vectoring? n
```

Navigate to **Page 4.** Verify that the **Enhanced Conferencing** customer option is set to "y" on **Page 4**.

| change system-parameters customer-options<br>OPTIONAL F      | Page 4 of 11<br>EATURES              |
|--------------------------------------------------------------|--------------------------------------|
| Emergency Access to Attendant? y<br>Enable 'dadmin' Login? y | IP Stations? y                       |
| Enhanced Conferencing? y                                     | ISDN Feature Plus? y                 |
| Enhanced EC500? y                                            | ISDN/SIP Network Call Redirection? n |

Solution & Interoperability Test Lab Application Notes ©2010 Avaya Inc. All Rights Reserved.

| 1 | ISDN-BRI Trunks?                      | Enterprise Survivable Server?    |
|---|---------------------------------------|----------------------------------|
| 7 | ISDN-PRI?                             | Enterprise Wide Licensing? :     |
| 1 | Local Survivable Processor?           | ESS Administration?              |
| 7 | Malicious Call Trace?                 | Extended Cvg/Fwd Admin?          |
| 1 | Media Encryption Over IP?             | External Device Alarm Admin?     |
| 1 | Mode Code for Centralized Voice Mail? | Five Port Networks Max Per MCC?  |
|   |                                       | Flexible Billing?                |
| 7 | Multifrequency Signaling?             | Forced Entry of Account Codes?   |
| 7 | Multimedia Call Handling (Basic)?     | Global Call Classification?      |
| 7 | Multimedia Call Handling (Enhanced)?  | Hospitality (Basic)?             |
| 1 | Multimedia IP SIP Trunking?           | Hospitality (G3V3 Enhancements)? |
|   |                                       | IP Trunks?                       |
|   |                                       |                                  |
|   |                                       | TD Attendant Concelerat          |

Navigate to **Page 6**. Verify that the **Service Observing (Basic)** and **Service Observing (Remote/By FAC)** customer options are set to "y".

| change system-parameters customer-opt | cions   | Page 6 of 11                         |  |  |
|---------------------------------------|---------|--------------------------------------|--|--|
| CALL CENTER OPTIONAL FEATURES         |         |                                      |  |  |
|                                       |         |                                      |  |  |
| Call Center                           | r Relea | ase: 5.0                             |  |  |
|                                       |         |                                      |  |  |
| ACD?                                  | У       | Reason Codes? y                      |  |  |
| BCMS (Basic)?                         | У       | Service Level Maximizer? n           |  |  |
| BCMS/VuStats Service Level?           | n       | Service Observing (Basic)? y         |  |  |
| BSR Local Treatment for IP & ISDN?    | n       | Service Observing (Remote/By FAC)? y |  |  |
| Business Advocate?                    | n       | Service Observing (VDNs)? n          |  |  |
| Call Work Codes?                      | n       | Timed ACW? n                         |  |  |
| DTMF Feedback Signals For VRU?        | n       | Vectoring (Basic)? y                 |  |  |
| Dynamic Advocate?                     | n       | Vectoring (Prompting)? n             |  |  |
| Expert Agent Selection (EAS)?         | У       | Vectoring (G3V4 Enhanced)? n         |  |  |
| EAS-PHD?                              | n       | Vectoring (3.0 Enhanced)? y          |  |  |
| Forced ACD Calls?                     | n       | Vectoring (ANI/II-Digits Routing)? n |  |  |
| Least Occupied Agent?                 | n       | Vectoring (G3V4 Advanced Routing)? n |  |  |
| Lookahead Interflow (LAI)?            | n       | Vectoring (CINFO)? n                 |  |  |
| Multiple Call Handling (On Request)?  | n       | Vectoring (Best Service Routing)? n  |  |  |
| Multiple Call Handling (Forced)?      | n       | Vectoring (Holidays)? n              |  |  |
| PASTE (Display PBX Data on Phone)?    | n       | Vectoring (Variables)? n             |  |  |

If any option specified in this section does not have a proper value, contact the Avaya sales team or business partner for a proper license file.

### 4.2 Administer CTI Link for DMCC

Add a CTI link using the "add cti-link n" command, where "n" is an available CTI link number. Enter an available extension number in the **Extension** field. Note that the CTI link number and extension number may vary. Enter "ADJ-IP" in the **Type** field, and a descriptive name in the **Name** field. Default values may be used in the remaining fields.

```
add cti-link 15 Page 1 of 3
CTI LINK
CTI Link: 15
Extension: 24998
Type: ADJ-IP
COR: 1
Name: AES DEVCON27
```

```
YTC; Reviewed: SPOC 11/7/2010
```

Solution & Interoperability Test Lab Application Notes ©2010 Avaya Inc. All Rights Reserved. 7 of 29 ACRPC42AES-SO

#### 4.3 Administer System Parameters Features

Use the "change system-parameters features" command to enable **Create Universal Call ID** (UCID), which is located on **Page 5**. For UCID Network Node ID, enter an available node ID.

```
5 of 18
change system-parameters features
                                                              Page
                       FEATURE-RELATED SYSTEM PARAMETERS
SYSTEM PRINTER PARAMETERS
 Endpoint:
                        Lines Per Page: 60
SYSTEM-WIDE PARAMETERS
                                    Switch Name: SIL-devcon27
           Emergency Extension Forwarding (min): 10
         Enable Inter-Gateway Alternate Routing? n
Enable Dial Plan Transparency in Survivable Mode? n
                             COR to Use for DPT: station
MALICIOUS CALL TRACE PARAMETERS
              Apply MCT Warning Tone? n MCT Voice Recorder Trunk Group:
     Delay Sending RELease (seconds)? 0
SEND ALL CALLS OPTIONS
    Send All Calls Applies to: station Auto Inspect on Send All Calls? n
             Preserve previous AUX Work button states after deactivation? n
UNIVERSAL CALL ID
    Create Universal Call ID (UCID)? y
                                         UCID Network Node ID: 27
```

Navigate to **Page 13**, and enable **Send UCID to ASAI**. This parameter allows for the universal call ID to be sent to Avaya Contact Recorder.

```
change system-parameters features

FEATURE-RELATED SYSTEM PARAMETERS

CALL CENTER MISCELLANEOUS

Callr-info Display Timer (sec): 10

Clear Callr-info: next-call

Allow Ringer-off with Auto-Answer? n

Reporting for PC Non-Predictive Calls? n

Interruptible Aux Notification Timer (sec): 3

Interruptible Aux Deactivation Threshold (%): 95

ASAI

Copy ASAI UUI During Conference/Transfer? y

Call Classification After Answer Supervision? y

Send UCID to ASAI? y
```

### 4.4 Administer Class of Restriction

Use the "change cor n" command, where "n" is the class of restriction (COR) number to be assigned to the target stations. Set the **Can Be Service Observed** fields to "y" and the **Calling Party Restriction** field to "none", as shown below.

```
Page
                                                                                       1 of
                                                                                             23
change cor 4
                                    CLASS OF RESTRICTION
                  COR Number: 4
            COR Description:
                          FRL: 0
                                                                         APLT? y
                                       Calling Party Restriction: none
Called Party Restriction: none
  Can Be Service Observed? y
Can Be A Service Observer? n
         Time of Day Chart: 1
Priority Queuing? n
                                        Forced Entry of Account Codes? n
     Priority Queuing? n Direct Agent Calling? n
Restriction Override: none Facility Access Trunk Test? n
                                                     Direct Agent Calling? n
      Restricted Call List? n
                                                       Can Change Coverage? n
              Access to MCT? y
                                                Fully Restricted Service? n
Group II Category For MFC: 7
                                                Hear VDN of Origin Annc.? n
          Category For MECAdd/Remove Agent OntrolSend ANI for MFE? nAdd/Remove Agent OntrolAutomatic Charge Display? nAutomatic Charge Display? nDefix:Defix:
Hear System Music on Hold? y PASTE (Display PBX Data on Phone)? n
                             Can Be Picked Up By Directed Call Pickup? n
                                            Can Use Directed Call Pickup? n
                                            Group Controlled Restriction: inactive
```

Use the "change cor n" command, where "n" is the class of restriction (COR) number to be assigned to the virtual IP softphones. Set the **Can Be A Service Observer** fields to "y" and the **Calling Party Restriction** field to "none", as shown below.

```
change cor 5
                                                                             1 of 23
                                                                     Page
                                CLASS OF RESTRICTION
                COR Number: 5
          COR Description:
                       FRL: 0
                                                                 APLT? y
  Can Be Service Observed? n
                                        Calling Party Restriction: none
Can Be A Service Observer? y
                                          Called Party Restriction: none
        Time of Day Chart: 1 Forced Entry of Account Codes? n
Priority Queuing? n Direct Agent Calling? n
     Priority Queuing? n Direct Agent Calling? n
Restriction Override: none Facility Access Trunk Test? n
     Restricted Call List? n
                                                Can Change Coverage? n
            Access to MCT? y
                                         Fully Restricted Service? n
Group II Category For MFC: 7
                                          Hear VDN of Origin Annc.? n
         Send ANI for MFE? n
                                           Add/Remove Agent Skills? n
            MF ANI Prefix:
                                           Automatic Charge Display? n
Hear System Music on Hold? y PASTE (Display PBX Data on Phone)? n
                         Can Be Picked Up By Directed Call Pickup? n
                                       Can Use Directed Call Pickup? n
                                       Group Controlled Restriction: inactive
```

### 4.5 Administer Agent Stations

Modify each physical station used by the Avaya Proactive Contact agents to allow the station to be service-observed and involved in outbound calls. Use the "change station n" command, where "n" is the station extension, to change the **COR** field to "4" which is defined in **Section 4.4**.

```
change station 22720
                                                            Page
                                                                   1 of
                                                                          5
                                   STATION
Extension: 22720
                                      Lock Messages? n
                                                                   BCC: 0
    Type: 9620
                                      Security Code: 123456
                                                                   TN: 1
                                    Coverage Path 1:
    Port: S00000
                                                                   COR: 4
    Name: IP-22720
                                                                   COS: 1
                                    Coverage Path 2:
                                    Hunt-to Station:
STATION OPTIONS
                                        Time of Day Lock Table:
             Loss Group: 19 Personalized Ringing Pattern: 1
                                            Message Lamp Ext: 22720
           Speakerphone: 2-way
                                          Mute Button Enabled? y
       Display Language: english
 Survivable GK Node Name:
         Survivable COR: internal
                                             Media Complex Ext:
                                                 IP SoftPhone? n
  Survivable Trunk Dest? y
```

Repeat this section for all agent stations. In the interoperability test, two physical agent stations "22720" and "22721" were modified.

#### 4.6 Administer Codec Set

Enter the "change ip-codec-set n" command where "n" is the codec set to be used by the network region the virtual IP softphones will belong to. Enter "G.711MU" and "G.729A" to the **Audio Codec** field and "6" to the **Frames Per Pkt** field. Retain the values of other fields.

```
change ip-codec-set 1

IP Codec Set

Codec Set: 1

Audio Silence Frames Packet

Codec Suppression Per Pkt Size(ms)

1: G.711MU n 6 60

2: G.729A n 6 60

3:
```

### 4.7 Administer Network Region

Enter the "change ip-network-region n" command where "n" is the network region the virtual IP softphones will belong to. Set the **Codec Set** field to the codec set value administered in **Section 4.6**.

```
Page 1 of 19
change ip-network-region 1
                                   IP NETWORK REGION
  Region: 1
Location:
                   Authoritative Domain:
    Name:
MEDIA PARAMETERS
                                    Intra-region IP-IP Direct Audio: no
      Codec Set: 1
                                    Inter-region IP-IP Direct Audio: no
   UDP Port Min: 2048
                                                IP Audio Hairpinning? n
   UDP Port Max: 3329
DIFFSERV/TOS PARAMETERS
                                              RTCP Reporting Enabled? y
DIFFSERV/TOS PARAMETERS RTCP Reporting Enabled? y
Call Control PHB Value: 46 RTCP MONITOR SERVER PARAMETERS
Audio PHB Value: 46 Use Default Server Parameters? y
        Video PHB Value: 26
802.1P/Q PARAMETERS
Call Control 802.1p Priority: 6
        Audio 802.1p Priority: 6
        Video 802.1p Priority: 5
                                          AUDIO RESOURCE RESERVATION PARAMETERS
H.323 IP ENDPOINTS
                                                               RSVP Enabled? n
 H.323 Link Bounce Recovery? y
 Idle Traffic Interval (sec): 20
   Keep-Alive Interval (sec): 5
             Keep-Alive Count: 5
```

#### 4.8 Administer Virtual IP Softphones

Virtual IP Softphones are used by Avaya Contact Recorder to service observe target stations and capture media. Add a virtual IP softphone using the "add station n" command, where "n" is an available extension number. Enter the following values for the specified fields, and retain the default values for the remaining fields.

- **Type:** "4624"
- Name: A descriptive name.
- Security Code: A desired value.
- COR "5" which is defined in Section 4.4.
- IP SoftPhone: "y"

| add station 22991         | Page                            | e 1 of | 6 |
|---------------------------|---------------------------------|--------|---|
|                           | STATION                         |        |   |
|                           |                                 |        |   |
| Extension: 22991          | Lock Messages? n                | BCC:   | 0 |
| Type: 4624                | Security Code: 123456           | TN:    | 1 |
| Port: S00026              | Coverage Path 1:                | COR:   | 5 |
| Name: ACR DMCC 22991      | Coverage Path 2:                | COS:   | 1 |
|                           | Hunt-to Station:                |        |   |
| STATION OPTIONS           |                                 |        |   |
|                           | Time of Day Lock Table:         |        |   |
| Loss Group: 19            | Personalized Ringing Pattern: 1 | 1      |   |
| -                         | Message Lamp Ext: 1             | 22991  |   |
| Speakerphone: 2-way       | Mute Button Enabled?            | У      |   |
| Display Language: english |                                 |        |   |
| Survivable GK Node Name:  |                                 |        |   |
| Survivable COR: internal  | Media Complex Ext:              |        |   |
| Survivable Trunk Dest? y  | IP SoftPhone?                   | y      |   |
| -                         |                                 | -      |   |
|                           | IP Video Softphone?             | n      |   |

Navigate to **Page 4**. Enter button type "conf-dsp" to the **Button 4** field and "serv-obsrv" to the **Button 5** field. Empty the value in the **Button 3** field.

| add station 22991   |         | Page           | 4 of | 6 |
|---------------------|---------|----------------|------|---|
|                     | STATION |                |      |   |
| SITE DATA           |         |                |      |   |
| Room:               |         | Headset? n     |      |   |
| Jack:               |         | Speaker? n     |      |   |
| Cable:              |         | Mounting: d    |      |   |
| Floor:              |         | Cord Length: 0 |      |   |
| Building:           |         | Set Color:     |      |   |
|                     |         |                |      |   |
| ABBREVIATED DIALING |         |                |      |   |
| List1:              | List2:  | List3:         |      |   |
|                     |         |                |      |   |
| BUTTON ASSIGNMENTS  |         |                |      |   |
| 1: call-appr        | 7:      |                |      |   |
| 2: call-appr        | 8:      |                |      |   |
| 3:                  | 9:      |                |      |   |
| 4: conf-dsp         | 10:     |                |      |   |
| 5: serv-obsrv       | 11:     |                |      |   |
| 6:                  | 12:     |                |      |   |

Repeat this section to administer the desired number of virtual IP softphones, using sequential extension numbers and the same security code for all virtual IP softphones. In the test environment, five virtual IP softphones have been administered as shown below. However, only two virtual IP softphones (22991 and 22992) are used for this test.

| list station 22991 count 5 |        |                |      |          |                  |  |
|----------------------------|--------|----------------|------|----------|------------------|--|
|                            |        |                |      |          |                  |  |
|                            |        | STATIONS       | 5    |          |                  |  |
| Ext/                       | Port/  | Name/          |      | Room/    | Cv1/ COR/ Cable/ |  |
| Hunt-to                    | Туре   | Surv GK NN     | Move | Data Ext | Cv2 COS Jack     |  |
| 22991                      | S00026 | ACR DMCC 22991 |      |          | 5                |  |
|                            | 4624   |                | no   |          | 1                |  |
| 22992                      | S00029 | ACR DMCC 22992 |      |          | 5                |  |
|                            | 4624   |                | no   |          | 1                |  |
| 22993                      | S00032 | ACR DMCC 22993 |      |          | 5                |  |
|                            | 4624   |                | no   |          | 1                |  |
| 22994                      | S00035 | ACR DMCC 22994 |      |          | 5                |  |
|                            | 4624   |                | no   |          | 1                |  |
| 22995                      | S00038 | ACR DMCC 22995 |      |          | 5                |  |
|                            | 4624   |                | no   |          | 1                |  |

### 4.9 Assign Virtual IP Softphones to Network Region

Use the "change ip-network-map" command to add the IP address of the AES server "10.64.125.20" to network region "1" administered in **Section 4.7**. As all the virtual IP softphones register via the AES server, they will automatically be assigned to that network region.

```
change ip-network-map Page 1 of 63

IP ADDRESS MAPPING
Subnet Network Emergency
Bits Region VLAN Location Ext
FROM: 10.64.125.20
/ 1 n
T0: 10.64.125.20
```

### 4.10 Administer Feature Access Code

Use the "change feature-access-codes" command to enter an available feature access code in the **Service Observing No Talk Access Code** field. This feature access code will be used by the Avaya Contact Recording to activate Service Observing of target stations by the virtual IP softphones.

```
change feature-access-codes
                                                                Page 5 of
                                                                              8
                               FEATURE ACCESS CODE (FAC)
                         Automatic Call Distribution Features
                    After Call Work Access Code: *15
                            Assist Access Code: *16
                           Auto-In Access Code: *17
                           Aux Work Access Code: *18
                             Login Access Code: *51
                            Logout Access Code: *52
                          Manual-in Access Code: *19
      Service Observing Listen Only Access Code:
      Service Observing Listen/Talk Access Code:
         Service Observing No Talk Access Code: *05
                   Add Agent Skill Access Code:
                 Remove Agent Skill Access Code:
            Remote Logout of Agent Access Code:
```

## **5** Configure Avaya Aura<sup>TM</sup> Application Enablement Services

This section provides the procedures for configuring Avaya Aura<sup>TM</sup> Application Enablement Services. The procedures include the following areas:

- Launch AES
- Verify DMCC License
- Obtain H.323 gatekeeper IP Address
- Disable Security Database
- Administer Avaya Contact Recorder User

#### 5.1 Launch AES

Access the AES web-based interface by using the URL "https://ip-address" in an Internet browser window, where "ip-address" is the IP address of the Application Enablement Services server.

The Welcome to Avaya Application Enablement Service screen is display (not shown). Click Continue to Login. The Please login here screen is displayed. Log in using the appropriate credentials.

| AVAYA | Application Enablement Services<br>Management Console |      |
|-------|-------------------------------------------------------|------|
|       |                                                       | Help |
|       | Please login here:                                    |      |
|       | Username Password                                     |      |
|       | Login                                                 |      |
|       |                                                       |      |
|       | © 2009 Avaya, Inc. All Rights Reserved.               |      |

The Welcome to OAM screen is displayed.

| AVAYA                                                                                                    | Application Enablement Services<br>Management Console                                                                                                    | Welcome: User craft<br>Last login: Tue Sep 14 17:17:22 2010 from 10.64.125.101<br>HostName/IP: draespc/10.64.125.20<br>Server Offer Type: TURNKEY<br>SW Version: r5-2-2-105-0                                                                                                    |
|----------------------------------------------------------------------------------------------------|----------------------------------------------------------------------------------------------------|----------------------------------------------------------------------------------------------------|
| Home                                                                                                    |                                                                                                    | Home   Help   Logout                                                                                                    |
| <ul> <li>AE Services</li> <li>Communication Manager<br/>Interface</li> <li>Licensing</li> <li>Maintenance</li> <li>Networking</li> <li>Security</li> <li>Status</li> <li>User Management</li> <li>Utilities</li> <li>Help</li> </ul> | <ul> <li>Welcome to OAM</li> <li>The AE Services Operations, Administration, and Management (OA Server. OAM spans the following administrative domains:</li> <li>AE Services - Use AE Services to manage all AE Services th</li> <li>Communication Manager Interface - Use Communication Maighlan.</li> <li>Licensing - Use Licensing to manage the license server.</li> <li>Maintenance - Use Maintenance to manage the routine main Networking - Use Networking to manage the network interface - officient on Modules for 1</li> <li>Status - Use Status to obtain server status infomations.</li> <li>User Management - Use Varia Management to manage the ZS resources.</li> <li>Utilities - Use Utilities to carry out basic connectivity tests.</li> <li>Help - Use Help to obtain a few tips for using the OAM Help set of domains, or a separate administrator for each domain.</li> </ul> | M) Web provides you with tools for managing the AE<br>anayou are licensed to use on the AE Server.<br>anager Interface to manage switch connection and<br>atenance tasks.<br>aces and ports.<br>Ufficate, host authentication and authorization,<br>inux) and so on.<br>ervices users and AE Services user-related<br>system<br>amains can be served by one administrator for both |

### 5.2 Verify DMCC License

Avaya Contact Recorder has been granted unrestricted access to the DMCC interface. No additional **Device Media and Call Control** and **TSAPI Simultaneous Users** licenses are required for DMCC access.

#### 5.3 Obtain H.323 Gatekeeper IP Address

Select Communication Manager Interface  $\rightarrow$  Switch Connections from the left pane. The Switch Connections screen shows a listing of the existing switch connections.

Locate the Connection Name associated with the relevant Communication Manager, in this case "devcon27", and select the corresponding radio button. Click **Edit H.323 Gatekeeper**.

| AVAYA                     | Application Enal<br>Manageme | blement Services<br>ent Console | L<br>L<br>S<br>S     | Velcome: User craft<br>ast login: Tue Sep 14 17:17:22 2010 from 10.64.125.:<br>lostName/IP: draespc/10.64.125.20<br>erver Offer Type: TURNKEY<br>W Version: r5-22-105-0 |
|---------------------------|------------------------------|---------------------------------|----------------------|----------------------------------------------------------------------------------------------------|
| Communication Manager Int | terface   Switch Connections |                                 |                      | Home   Help   Log                                                                                                    |
| > AE Services             |                              |                                 |                      |                                                                                                    |
| Communication Manager     | Switch Connection            | ons                             |                      |                                                                                                    |
| Switch Connections        |                              |                                 |                      |                                                                                                    |
| ▶ Dial Plan               |                              | Add Connection                  |                      |                                                                                                    |
| ▶ Licensing               | Connection Name              | Processor Ethernet              | Msg Period           | Number of Active Connections                                                                                                    |
| Maintenance               | € devcon27                   | No                              | 30                   | 1                                                                                                    |
| Networking                | Edit Connection              | Edit PE/CLAN IPs E              | dit H.323 Gatekeeper | Delete Connection                                                                                                    |
| ▶ Security                |                              |                                 |                      |                                                                                                    |
| ▶ Status                  |                              |                                 |                      |                                                                                                    |
| → User Management         |                              |                                 |                      |                                                                                                    |
| ▶ Utilities               |                              |                                 |                      |                                                                                                    |
| ▶ Help                    |                              |                                 |                      |                                                                                                    |

The **Edit H.323 Gatekeeper** screen is displayed. Note the IP address as this value will be used later to configure the Avaya Contact Recorder.

| AVAYA                                                                                                    | Application Enablement Services<br>Management Console                                                   | Welcome: User craft<br>Last login: Tue Sep 14 17:17:22 2010 from 10.64.125.101<br>HostName/IP: draespc/10.64.125.20<br>Server Offer Type: TURNKEY<br>SW Version: r5-2-2-105-0 |
|----------------------------------------------------------------------------------------------------|----------------------------------------------------------------------------------------------------|----------------------------------------------------------------------------------------------------|
| Communication Manager In                                                                                                    | terface   Switch Connections                                                                            | Home   Help   Logout                                                                                                    |
| <ul> <li>AE Services</li> <li>Communication Manager<br/>Interface</li> <li>Switch Connections</li> <li>Dial Plan</li> <li>Licensing</li> <li>Maintenance</li> <li>Networking</li> <li>Security</li> </ul> | Edit H.323 Gatekeeper - devcon27<br>Add Name or IP<br>Name or IP Address<br>© 10.64.125.32<br>Delete IP |                                                                                                    |
| <ul> <li>&gt; Status</li> <li>&gt; User Management</li> <li>&gt; Utilities</li> <li>&gt; Help</li> </ul>                                                                                                  | Ŀ≩                                                                                                    |                                                                                                    |

#### 5.4 Disable Security Database

Select Security  $\rightarrow$  Security Database  $\rightarrow$  Control from the left pane, to display the SDB Control for DMCC and TSAPI screen in the right pane. Uncheck Enable SDB for DMCC Service field and Enable SDB TSAPI Service, JTAPI and Telephony Service field. Click Apply Changes.

| AVAYA                                                                             | Application Enablement Services<br>Management Console | Welcome: User craft<br>Last login: Wed Sep 15 12:04:46 2010 from 10.64.125.101<br>HostName/IP: draespc/10.64.125.20<br>Server Offer Type: TURNKEY<br>SW Version: r5-2-2-105-0 |
|-----------------------------------------------------------------------------------|-------------------------------------------------------|----------------------------------------------------------------------------------------------------|
| Security   Security Databas                                                       | e   Control                                           | Home   Help   Logout                                                                                                    |
| <ul> <li>AE Services</li> <li>Communication Manager</li> <li>Interface</li> </ul> | SDB Control for DMCC and TSAPI                        |                                                                                                    |
| ▶ Licensing                                                                       |                                                       |                                                                                                    |
| ▶ Maintenance                                                                     | Enable SDB for DMCC Service                           |                                                                                                    |
| ▶ Networking                                                                      | Enable SDB TSAPI Service, JTAPI and Telephony Service |                                                                                                    |
| - Security                                                                        | Apply Changes                                         |                                                                                                    |
| > Account Management                                                              |                                                       |                                                                                                    |
| ▶ Audit                                                                           |                                                       |                                                                                                    |
| Certificate Management                                                            |                                                       |                                                                                                    |
| Enterprise Directory                                                              |                                                       |                                                                                                    |
| ▶ Host AA                                                                         |                                                       |                                                                                                    |
| ► PAM                                                                             |                                                       |                                                                                                    |
| Security Database                                                                 |                                                       |                                                                                                    |
| Control                                                                           |                                                       |                                                                                                    |

### 5.5 Administer Avaya Contact Recorder User

Select User Management  $\rightarrow$  User Admin  $\rightarrow$  Add User from the left pane, to display the Add User screen in the right pane.

Enter desired values for User Id, Common Name, Surname, User Password, and Confirm Password. For CT User, select "Yes" from the drop-down list. Retain the default value in the remaining fields. Click Apply at the bottom of the screen (not shown).

| Αναγα                                                                                                    | Application Enablement Services<br>Management Console                                                                                              | Welcome: User craft<br>Last login: Wed Sep 15 12:04:46 2010 from 10.64.125.101<br>HostName/IP: draespc/10.64.125.20<br>Server Offer Type: TURNKEY<br>SW Version: r5-2-2-105-0 |
|----------------------------------------------------------------------------------------------------|----------------------------------------------------------------------------------------------------|----------------------------------------------------------------------------------------------------|
| User Management   User Ad<br>AE Services<br>Communication Manager<br>Interface<br>Licensing<br>Maintenance                                                                                                    | min   Add User  Fields marked with * can not be empty.                                                                                             | Home   Help   Logout                                                                                                    |
| <ul> <li>Networking</li> <li>Security</li> <li>Status</li> <li>User Management</li> <li>Service Admin</li> <li>User Admin</li> <li>Add User</li> <li>Change User Password</li> <li>List All Users</li> <li>Modify Default Users</li> <li>Search Users</li> <li>Utilities</li> <li>Help</li> </ul> | I oser Id       jat         * Common Name       acr         * Surname       acr         * User Password       ************************************ |                                                                                                    |

## 6 Configure Avaya Proactive Contact

This section provides the procedure for obtaining the host name from Avaya Proactive Contact.

### 6.1 Obtain Host Name

Log in to the Linux shell of the Avaya Proactive Contact server. Use the "uname -a" command to obtain the host name, which will be used later for configuring Avaya Contact Recorder. In the interoperability testing, the host name of the Avaya Proactive Contact server is "drpc4s" as shown below.

```
$ uname -a
Linux drpc4s 2.6.9-89.0.20.ELsmp #1 SMP Mon Jan 18 12:22:21 EST 2010 i686 athlon i386
GNU/Linux
DRPC4S(admin)@/opt/avaya/pds [1001]
$
```

## 7 Configure Avaya Contact Recorder

This section provides the procedures for configuring Avaya Contact Recorder. The procedures include the following areas:

- Launch Avaya Contact Recorder
- Administer Communication Manager Information
- Administer Bulk Recording
- Administer Proactive Contact Interface

#### 7.1 Launch Avaya Contact Recorder

Launch a web browser, enter "http://<IP address of Avaya Contact Recorder>:8080" in the URL field. Log in using proper credentials.

| Αναγα | Contact                                           |     |
|-------|---------------------------------------------------|-----|
|       | Recorder                                          |     |
|       | Login<br>Username :<br>Password :<br>OK RESET Abo | nut |

The following screen is displayed.

| DISAGENER GENEL                                                                                                    | act Recorder                                                                                                    |                                                                    |                                                                                                    | REFRESH                                                                                   | Help Change Password                                                                             | Logout Abo   |
|----------------------------------------------------------------------------------------------------|----------------------------------------------------------------------------------------------------|--------------------------------------------------------------------|----------------------------------------------------------------------------------------------------|-------------------------------------------------------------------------------------------|--------------------------------------------------------------------------------------------------|--------------|
| ecorder Status                                                                                                    | 🎨 😭<br>perations Alar                                                                                                    | ns General Setu                                                    | ip System Replay                                                                                      |                                                                                           |                                                                                                  |              |
| S                                                                                                    | ystem Serve                                                                                                    | r CTI Monitors                                                     | Ports                                                                                                 |                                                                                           |                                                                                                  |              |
|                                                                                                    | e constante o co                                                                                                    |                                                                    |                                                                                                    | Charles Declard He offer of the effe                                                      | 104 U.S. 104 U.S. 104                                                                            |              |
| The table below show:<br>particular server.<br>Recorder # 80000<br>(This server: ACT)<br>View Alarms<br>The table below show:<br>restart peak usage m<br>Mode                | s the current state of th<br><b>)1: Master</b><br><b>(VE)</b><br>s the configured capacit<br>pointoring.<br><b>Ports</b> | e recording system. Clic<br>y, current load, peak ac<br>Active     | ik the refresh button to update the<br>tivity today and since last reset. Cli<br>PeakToday            | table or dick a button to view alan<br>ck the Refresh button to update th<br>Peak Since 0 | ms or clear alarm counts for<br>ne table or the Restart butto<br>9/09/10 11:09:40 AM             | r a<br>on to |
| The table below show;<br>particular server.<br>Recorder # 8000(<br>(This server: ACT)<br>View Alarms<br>The table below show;<br>restart peak usage m<br>Mode<br>Conferenced | s the current state of th 11: Master (VE) s the configured capacit onitoring. Ports 2                                    | e recording system. Cli<br>y, current load, peak ac<br>Active<br>0 | ik the refresh button to update the<br>tivity today and since last reset. Cli<br>Peak Today<br>0 (0%) | table or dick a button to view alan<br>ck the Refresh button to update th<br>Peak Since 0 | ms or clear alarm counts for<br>the table or the Restart butto<br>9/09/10 11:09:40 AM<br>1 (50%) | r a<br>on to |

Solution & Interoperability Test Lab Application Notes ©2010 Avaya Inc. All Rights Reserved.

#### 7.2 Administer Communication Manager Information

Navigate to General Setup → Communication Manager Interface tab and set the following fields:

- Avaya Communication Manager Name: H.323 Gatekeeper IP address obtained in Section 5.3
- IP address on this server to use for RTP: IP Address of the Avaya Contact Recorder
- AE Server Address(es):
- DMCC Username:
- DMCC Password:
- IP Station Security Code:
- Serve Observe Feature Access Code: configured in Section 4.10

IP address of the Avaya AES server User Id configured in Section 5.5 User Password configured in Section 5.5 Security Code configured in Section 4.8 Service Observing No Talk Access Code

• Extensions assigned to recorder: softphone extensions configured in Section 4

| Use "Add Port(s)" | to add | the virtual IP |
|-------------------|--------|----------------|
| <b>.</b> 8.       |        |                |

| AVAYA               | Contact Red             | corder             |                       |                   |                  | 🕫 REFRESH | Help | Change Password | Logout | Abo |
|---------------------|-------------------------|--------------------|-----------------------|-------------------|------------------|-----------|------|-----------------|--------|-----|
| 2<br>ecorder Status | <b>%</b><br>Operations  | ញ<br>Alarms        | General Setup         | System            | O<br>Replay      |           |      |                 |        |     |
|                     | Recorder                | Communica          | tion Manager Int      | erface            |                  |           |      |                 |        |     |
|                     | $\searrow$              |                    |                       |                   |                  |           |      |                 |        |     |
| 🖗 Conoral S         | etun : Communic:        | tion Manager I     | ntorfaco              |                   |                  |           |      |                 |        |     |
| These setting       | s determine how th      | is recorder contac | ts and interacts with | your Communicatio | n Manager        |           |      |                 |        |     |
| Avava Commun        | ication Manager Name    | is recorder contac | cs and meraces with   | 10.64.125.32      | n nanagen        |           |      |                 |        | E   |
| IP address on th    | is server to use for R1 | 'P                 |                       | 10.64 125 50      |                  |           |      |                 |        | E   |
| AF Server Add       |                         |                    |                       | 10.64.125.20      |                  |           |      |                 |        | F   |
| DMCC Usernam        | B                       |                    |                       | acr               |                  |           |      |                 |        | E   |
| DMCC Passwor        | -<br>d                  |                    |                       | ****              |                  |           |      |                 |        | Б   |
| Encrypt Media S     | -<br>treams             |                    |                       | No                |                  |           |      |                 |        | E   |
| IP Station Secur    | itv Code                |                    |                       | *****             |                  |           |      |                 |        | E   |
| Service Observ      | e Feature Access Cod    | e                  |                       | *05               |                  |           |      |                 |        | Б   |
| AES TSAPI Serv      | /er(s)                  |                    |                       | 10.64.125.20      |                  |           |      |                 |        | Б   |
| AES TSAPI Serv      | vice Identifier(s)      |                    |                       | AVAYA#DEVCON2     | 7#CSTA-S#DRAESPC |           |      |                 |        | E   |
| AES TSAPI Serv      | rice Login ID           |                    |                       | acr1              |                  |           |      |                 |        | E   |
| AES TSAPI Serv      | vice password           |                    |                       | *****             |                  |           |      |                 |        | E   |
| Agent Skill Grou    | p(s) to Observe via TS  | SAPI               |                       | Not defined       |                  |           |      |                 |        | E   |
| Address of the      | Communication Manage    | er                 |                       | Not defined       |                  |           |      |                 |        | E   |
| Username for S      | witch Administration    |                    |                       | Not defined       |                  |           |      |                 |        | E   |
| Password for S      | witch Administration    |                    |                       | Not defined       |                  |           |      |                 |        | E   |
| Extensions assi     | gned to recorder        |                    |                       |                   |                  |           |      |                 |        |     |
| S                   | elect                   | Port(s)            |                       |                   | No.              | Detail    |      |                 |        |     |
|                     |                         | 22991-22995        |                       |                   | 5                |           |      |                 |        | Ec  |
|                     |                         |                    |                       |                   |                  |           |      |                 |        | _   |
| Delete selected po  | rt(s) Add port(s)       |                    |                       |                   |                  |           |      |                 |        |     |
|                     |                         |                    |                       |                   |                  |           |      |                 |        |     |

### 7.3 Administer Bulk Recording

Navigate to **Operations**  $\rightarrow$  **Station Bulk** tab and set the following fields:

- Audio format: Use default value G.729A (8kbps)
- **Stations to be recorded**: Use "Add station range" to add the target stations specified in **Section 4.5**.

Retain the default values for other fields.

| AVAYA                 | Contact Red            | corder             |                    |                  |             |              | Nefresh   | Help Change | Password Logo | ut About |
|-----------------------|------------------------|--------------------|--------------------|------------------|-------------|--------------|-----------|-------------|---------------|----------|
| 😕<br>Recorder Status  | <b>Operations</b>      | 留<br>Alarms        | )<br>General Setup | System           | C<br>Replay | ,            |           |             |               |          |
|                       | Archive                | Conferenced        | Quality Monit      | oring Stat       | tion Bulk   | Station Exec | On Demand | Meeting     | Replay        |          |
|                       | U                      |                    |                    |                  |             |              |           |             |               |          |
| Operations            | : Station Bulk         | w ports using this | mode are configur  | ed.              |             |              |           |             |               |          |
| Apply Beep Tone       | within recorder        |                    |                    | No               |             |              |           |             |               | Edit     |
| Audio format          |                        |                    |                    | G.729A (8kbps)   |             |              |           |             |               | Edit     |
| Delete Recording      | by entering            |                    |                    | Not defined Edit |             |              |           |             |               |          |
| Record calls that     | do NOT have a VDN r    | number?            |                    | Yes              |             |              |           |             |               | Edit     |
| Filter calls by VDI   | Nand/or Skill Hunt Gro | oup?               |                    | ALL Calls with a | VDN         |              |           |             |               | Edit     |
| Ports configured      |                        |                    |                    | 2                |             |              |           |             |               |          |
| Stations to be rec    | orded                  |                    |                    |                  |             |              |           |             |               |          |
| Se                    | lect                   | Station(s)         |                    |                  | No          |              | Detail    |             |               |          |
| I                     |                        | 22720-22721        |                    |                  | 2           |              |           |             |               | Edit     |
| Delete selected stati | on range(s) Add s      | station range      |                    |                  |             |              |           |             |               |          |

### 7.4 Administer Proactive Contact Interface

Access the Avaya Contact Recorder using Secure Shell. Login in as **root**. Edit the /opt/witness/properties/cscm.properties file to include the following lines:

```
cs.dialerlist=PCCTI_DR
PCCTI_DR.class=com.swhh.cti.pcscon.PCSDialer
PCCTI_DR.hostname=drpc4s
PCCTI_DR.username=
PCCTI_DR.password=
PCCTI_DR.secure=true
PCCTI_DR.replyip=10.64.125.50
```

Please note that the **hostname** field must be set to the host name of the Avaya Proactive Contact as obtained in **Section 6**. The **username** and **password** fields must be set to the user name and password that have the access permission to the Avaya Proactive Contact Event API. The **replyip** field must be set to the IP address of the Avaya Contact Recorder.

Save the changes. Start/restart the Avaya Contact Recorder by issuing the "service cscm stop" and "service cscm start" commands.

## 8 Verification Steps

This section provides the steps that can be performed to verify proper configuration of Avaya Aura<sup>TM</sup> Communication Manager, Avaya Proactive Contact, Avaya Contact Recorder, and Avaya Aura<sup>TM</sup> Application Enablement Services.

### 8.1 Verify Avaya Aura<sup>™</sup> Communication Manager

On Communication Manager, verify the status of the administered CTI link by using the "status aesvcs cti-link" command. Verify that the **Service State** is "established" for the CTI link number administered in **Section 4.2**, as shown below.

```
status aesvcs cti-link
                         AE SERVICES CTI LINK STATUS
CTI
     Version Mnt AE Services
                                     Service
                                                  Msgs
                                                           Msgs
              Busy Server
Link
                                                           Revd
                                     State
                                                  Sent
15
      4
              no
                    draespc
                                     established
                                                   25
                                                            20
```

Verify the registration status of the virtual IP softphones by using the "list registered-ip-stations" command. Verify that extensions used by this test from **Section 4.8** are displayed, as shown below.

| list register               | ed-ip-stat           | ions                |            |                                              | Page | 1 |
|-----------------------------|----------------------|---------------------|------------|----------------------------------------------|------|---|
|                             | IP STATIONS          |                     |            |                                              |      |   |
| Station Ext<br>or Orig Port | Set Type/<br>Net Rgn | Prod ID/<br>Release | TCP<br>Skt | Station IP Address/<br>Gatekeeper IP Address |      |   |
| 22991                       | 4624<br>1            | IP_API_A<br>3.2040  | У          | 10.64.125.20<br>10.64.125.32                 |      | - |
| 22992                       | 4624<br>1            | IP_API_A<br>3.2040  | У          | 10.64.125.20<br>10.64.125.32                 |      |   |

### 8.2 Verify Avaya Proactive Contact

Log in to the Linux shell of the Avaya Proactive Contact server, and issue the "netstat | grep enserver" command. Verify that there is an entry showing an **ESTABLISHED** connection between the Avaya Proactive Contact Event Server and Avaya Contact Recorder, as shown below.

| tcp | 0 0 | drpc4s:enserver_ssl | drpc4s:39537        | ESTABLISHED        |
|-----|-----|---------------------|---------------------|--------------------|
| tcp | 0 0 | drpc4s:enserver_ssl | 10.64.125.50:54146  | <b>ESTABLISHED</b> |
| tcp | 0 0 | drpc4s:39537        | drpc4s:enserver_ssl | ESTABLISHED        |

#### 8.3 Verify Avaya Contact Recorder

From the Avaya Contact Recorder screen, navigate to **Recorder Status**  $\rightarrow$  **Server**. The following screen is displayed. Verify that the **Link to DMCC at 10.64.125.20** field shows "ACTIVE" and the **Link to PCS at drpc4s** field shows "UP".

|                                                                                           |                                                      |                                     |                                        |                                  |              |  |  | 0.075.750 |
|-------------------------------------------------------------------------------------------|------------------------------------------------------|-------------------------------------|----------------------------------------|----------------------------------|--------------|--|--|-----------|
| 20<br>corder Status                                                                       | <b>%</b><br>Operations                               | 😭<br>Alarms                         | 通<br>General Setup                     | System                           | Con Replay   |  |  |           |
|                                                                                           | System                                               | Server                              | CTI Monitors                           | Ports                            |              |  |  |           |
| The table below s<br>Link to DMCC at 10.6<br>Link to TSAPI at AVA<br>Link to PCS at droc4 | hows the current<br>34.125.20<br>AYA#DEVCON27#C<br>8 | state of this reco<br>STA-S#DRAESPC | rder. Click the refresh<br>4<br>L<br>L | button to update<br>ACTIVE<br>IP | e the table. |  |  |           |
| Total call segments r                                                                     | recorded to date                                     |                                     | 1                                      | ,351                             |              |  |  |           |
| Total call segments r                                                                     | recorded today (or s                                 | ince restart if today               | <i>(</i> ) 0                           | í.                               |              |  |  |           |
| e a galacia de galacia de la                                                              |                                                      |                                     | 0                                      | 8/00/01/02/52/00 P               | M            |  |  |           |

Navigate to **Recorder Status**  $\rightarrow$  **Ports**. The following screen is displayed. Verify that two of the ports configured in Section 7.2 (22991 and 22992) are **Connected** to the two target stations configured in **Section 7.3**. **Connected** means that the port has been assigned to service-observe the target station. Two other ports (22993 and 22994) are assigned to **Conferenced** Mode which is used for another test and is outside the scope of this application notes.

|                                                                                                    | Contact Recor                                                         | der                   |                                       |                                                              |                                      |                 | 🔁 REFRESH                                        | Help Change Password           | l Logout Abou                      |
|----------------------------------------------------------------------------------------------------|-----------------------------------------------------------------------|-----------------------|---------------------------------------|--------------------------------------------------------------|--------------------------------------|-----------------|--------------------------------------------------|--------------------------------|------------------------------------|
| 2<br>lecorder Status                                                                                                    | ୧୦<br>Oper <mark>, hi</mark> jons                                     | 😭<br>Alarms           | 道<br>General Setup                    | System                                                       | O<br>Replay                          |                 |                                                  | τ.                             |                                    |
|                                                                                                    | System                                                                | Server                | CTI Monitors                          | Ports                                                        |                                      |                 |                                                  |                                |                                    |
| (COD)                                                                                                    |                                                                       |                       |                                       |                                                              |                                      |                 |                                                  |                                |                                    |
| Recorder S The table below sh Port States                                                                                                    | tatus : Ports                                                         | at the time the       | page was requested. C                 | lick the refresh link a                                      | above or below the                   | table to update | it,                                              |                                | Refresh                            |
| Recorder S The table below sh Port States Port                                                                                                    | tatus : Ports<br>ows the state of all ports<br>Mode⊽A                 | at the time the<br>Co | page was requested. C<br>ntroller⊽ A  | lick the refresh link a<br>Recording En                      | above or below the<br>abled⊽∆        | table to update | it.<br>State⊽≯                                   | Recording                      | Refresh                            |
| Recorder S The table below sh Port States Port  800001/22991                                                                                                    | tatus : Ports<br>ows the state of all ports<br>Mode⊽∆<br>Station Bulk | at the time the<br>Co | page was requested. C<br>Introller⊽ A | lick the refresh link a<br>Recording En<br>Yes               | above or below the<br>abled 7 A      | table to update | it.<br>State⊽∆<br>Connected                      | Recording⊽∆<br>22720           | Refresh                            |
| Recorder S The table below sh Port States Port 800001/22991 800001/22992                                                                                                  | tatus : Ports                                                         | at the time the<br>Co | page was requested. C<br>ntroller⊽∆   | ilick the refresh link a<br>Recording En<br>Yes<br>Yes       | above or below the<br>abled VA       | table to update | it.<br>State⊽A<br>Connected<br>Connected         | Recording⊽∕∆<br>22720<br>22721 | Refresh<br>Reset<br>Reset          |
| Recorder S           The table below sh           Port States           Port/Image: Second states           Socool /22991           Socool /22992           Socool /22993 | tatus : Ports                                                         | at the time the<br>CO | page was requested. C<br>Introller⊽∕A | ilick the refresh link a<br>Recording En<br>Yes<br>Yes<br>No | above or below the<br>abled $ abled$ | table to update | it.<br>State⊽A<br>Connected<br>Connected<br>Idle | Recording⊽/∆<br>22720<br>22721 | Refresh<br>Reset<br>Reset<br>Reset |

### 8.4 Verify Avaya Aura<sup>™</sup> Application Enablement Services

Verify the status of the DMCC link by selecting Status  $\rightarrow$  Status and Control  $\rightarrow$  DMCC Service Summary from the left pane. The DMCC Service Summary – Session Summary screen is displayed. In the lower portion of the screen, verify that the User column shows an active session with the user name from Section 5.5, and that the # of Associated Devices column reflects the number of virtual IP softphones being used by Avaya Contact Recorder (2 of them are for Station Bulk and 2 of them are for Conferenced mode) as shown in Section 8.3.

| AVAYA                                                                | Application Enablement S<br>Management Console               | ervices            | Welcome:<br>Last login<br>HostName<br>Server Of<br>SW Versic | Welcome: User craft<br>Last login: Wed Sep 15 12:14:45 2010 from 10.64.125<br>HostName/IP: draespc/10.64.125.20<br>Server Offer Type: TURNKEY<br>SW Version: r5-2-2-105-0 |                     |  |  |
|----------------------------------------------------------------------|--------------------------------------------------------------|--------------------|--------------------------------------------------------------|----------------------------------------------------------------------------------------------------|---------------------|--|--|
| Status   Status and Control                                          | DMCC Service Summary                                         |                    |                                                              |                                                                                                    | Home   Help   Logou |  |  |
| ▶ AE Services                                                        |                                                              |                    |                                                              |                                                                                                    |                     |  |  |
| Communication Manager                                                | DMCC Service Summary - Se                                    | ession Summary     | ,                                                            |                                                                                                    |                     |  |  |
| ▶ Licensing                                                          |                                                              |                    |                                                              |                                                                                                    |                     |  |  |
| ▶ Maintenance                                                        | Enable page refresh every seconds                            |                    |                                                              |                                                                                                    |                     |  |  |
| ▶ Networking                                                         | Session Summary Device Summary                               |                    |                                                              |                                                                                                    |                     |  |  |
| ▶ Security                                                           | Generated on Wed Sep 15 18:07:48 MDT 2010<br>Service Uptime: | 7 days, 23 hours   | 28 minutes                                                   |                                                                                                    |                     |  |  |
| ▼ Status                                                             | Number of Active Sessions:                                   | 1                  |                                                              |                                                                                                    |                     |  |  |
| Alarm Viewer                                                         | Number of Sessions Created Since Service                     | Boot: 11           |                                                              |                                                                                                    |                     |  |  |
| Logs                                                                 | Number of Devices Created Since Service                      | Boot: 67           |                                                              |                                                                                                    |                     |  |  |
| TStatus and Control                                                  | Session ID                                                   | User Applicatio    | <u>n Far-end</u><br>Identifier                               | Connection                                                                                                    | # of Associated     |  |  |
| <ul> <li>CVLAN Service Summa</li> <li>DLG Services Summar</li> </ul> | ry<br>1C1DFC2D757792F8B<br>674FB17AD7D6709-10                | acr ContactSto     | re 10.64.125.50                                              | XML Encrypted                                                                                                    | 4                   |  |  |
| DMCC Service Summer     Switch Coop Summer                           | ary Terminate Sessions Show T                                | erminated Sessions |                                                              |                                                                                                    |                     |  |  |

### 8.5 Avaya Contact Recorder Recording Playback

Select **Replay** from the Avaya Contact Recorder menu bar. The following screen is displayed.

| Ανάγα             | Contact Record | der     |            |     |       |         | € REFRESH | System Admin | Help | Change Password | Logout | About |
|-------------------|----------------|---------|------------|-----|-------|---------|-----------|--------------|------|-----------------|--------|-------|
|                   |                |         |            |     |       |         |           |              |      |                 |        |       |
|                   |                | T       |            |     |       |         |           |              |      |                 |        |       |
| Search Filters    |                | Results |            |     |       |         |           |              |      |                 |        | -     |
| Call Start Range  |                | 4       | Call Start | Len | Agent | Parties | Servi     | ce           | Univ | . Call ID       |        |       |
| оэлемо            | 12:00:00 AM    |         |            |     |       |         |           |              |      |                 |        |       |
| 09/16/10          | 11:59:59 PM    |         |            |     |       |         |           |              |      |                 |        |       |
| Parties           |                |         |            |     |       |         |           |              |      |                 |        |       |
| •                 |                |         |            |     |       |         |           |              |      |                 |        |       |
| Agent             |                |         |            |     |       |         |           |              |      |                 |        |       |
|                   |                |         |            |     |       |         |           |              |      |                 |        |       |
| Length            |                |         |            |     |       |         |           |              |      |                 |        |       |
|                   |                |         |            |     |       |         |           |              |      |                 |        |       |
| Service           |                |         |            |     |       |         |           |              |      |                 |        |       |
|                   |                |         |            |     |       |         |           |              |      |                 |        |       |
| Universal Call ID |                |         |            |     |       |         |           |              |      |                 |        |       |
| <b>_</b>          |                |         |            |     |       |         |           |              |      |                 |        |       |
| Call Set          |                |         |            |     |       |         |           |              |      |                 |        |       |
| -                 | 1              |         |            |     |       |         |           |              |      |                 |        |       |
|                   | SEARCH         |         |            |     |       |         |           |              |      |                 |        |       |
|                   |                | 1       |            |     |       |         |           |              |      |                 |        |       |

Specify the search criteria in the left pane. Click **SEARCH** to update the screen with call recordings. Verify that the recording entries reflect the calls supposed to be recorded and displayed. Click the radio button to select an entry and click the play button (green triangle) to listen to the playback. Verify that the content of the recording matches the content of the call.

| AVAYA            | Contact Recorder           |      |                            |          |                   | ∂ REFRESH                                                | System Admin Help Char | ige Password Logout A | About    |
|------------------|----------------------------|------|----------------------------|----------|-------------------|----------------------------------------------------------|------------------------|-----------------------|----------|
|                  |                            | )    | <del>               </del> |          | <b>*        </b>  |                                                          |                        |                       |          |
| Count Ollows     |                            | 20:3 | 9:40 20:39:50              | 20:40:00 | 20 11 2 2 20      |                                                          |                        |                       |          |
| Search Filters   |                            | Resu | its 1 2 Next, Show         |          |                   |                                                          |                        | Select All Sel        | ect None |
| Call Start Range | 08:36:00 PM<br>11:59:59 PM | 4    | Call Start                 | LenVA    | Agent⊽∧           | Parties⊽A                                                | Service▼A              | Univ. Call IDVA       | 8        |
| 09/16/10         |                            | 0    | 09/16/10 08:36:40 PM       | 00:21    | 25021 (PC Agent2) | 22721 (IP-22721), 12035551111 (PSTNOUT), , 912035551111  | 106 (outbrid)          | 9100425919000001      |          |
| 09/16/10         |                            | 0    | 09/16/10 08:37:10 PM       | 00:07    | 25021 (PC Agent2) | 22721 (IP-22721), 12035551111 (PSTNOUT)                  | 55500 (PC Adjunct Rt.) | ) 27132501284690983   |          |
| Parties          |                            | 0    | 09/16/10 08:37:35 PM       | 00:26    | 25021 (PC Agent2) | 22721 (IP-22721), 12035551111 (PSTNOUT), , 912035551111  | 106 (outbrid)          | 9100525919000001      |          |
|                  |                            | C    | 09/16/10 08:38:13 PM       | 00:06    | 25021 (PC Agent2) | 22721 (IP-22721), 22723 (IP-22723)                       | N/A                    | 27132591284691081     |          |
| Agent            |                            | C    | 09/16/10 08:38:44 PM       | 00:12    | 25021 (PC Agent2) | 22721 (IP-22721), 12035551111 (PSTNOUT), , 912035551111  | 106 (outbrid)          | 9100625919000001      |          |
| •                |                            | 0    | 09/16/10 08:39:04 PM       | 00:17    | 25021 (PC Agent2) | 22721 (IP-22721), 22723 (IP-22723), 12035551111 (PSTNOUT | ) N/A                  | 27132601284691107     |          |
| Length           |                            | •    | 09/16/10 08:39:39 PM       | 00:39    | 25021 (PC Agent2) | 22721 (IP-22721), 12035551111 (PSTNOUT), , 912035551111  | 106 (outbrid)          | 9100725919000001      |          |
| •                |                            | 0    | 09/16/10 08:40:43 PM       | 00:33    | 25021 (PC Agent2) | 22721 (IP-22721), 22722 (IP-22722), 12035551111 (PSTNOUT | ) N/A                  | 27132661284691162     |          |
| Service          |                            | 0    | 09/16/10 08:41:20 PM       | 00:03    | 25021 (PC Agent2) | 22721 (IP-22721)                                         | N/A                    | 27132741284691279     |          |
|                  |                            | 0    | 09/16/10 08:41:26 PM       | 10:26    | 25021 (PC Agent2) | 22721 (IP-22721), 22723 (IP-22723)                       | 55502 (PC Inbound)     | 27132701284691177     |          |
|                  | · · · · · ·                |      |                            |          |                   |                                                          |                        |                       |          |
|                  |                            |      |                            |          |                   |                                                          |                        |                       |          |
|                  | J                          |      |                            |          |                   |                                                          |                        |                       |          |
| Call Set         |                            |      |                            |          |                   |                                                          |                        |                       |          |
|                  | Ô                          |      |                            |          |                   |                                                          |                        |                       |          |
|                  | SEARCH                     |      |                            |          |                   |                                                          |                        |                       |          |

## 9 Conclusion

These Application Notes describe the configuration steps required for Avaya Contact Recorder to successfully interoperate with Avaya Proactive Contact 4.2 and Avaya Aura<sup>TM</sup> Application Enablement Services. All feature and serviceability test cases were completed with observations noted in **Section 1.1**.

## **10 Additional References**

This section references the product documentation relevant to these Application Notes. They are available at <u>http://support.avaya.com</u>.

- **1.** Administering Avaya Aura<sup>™</sup> Communication Manager, Document 03-300509, Issue 5.0, Release 5.2, May 2009
- 2. Avaya Contact Recorder Release 10.0 Planning, Installation and Administration Guide, Issue 4, April 2010
- **3.** Avaya Aura<sup>™</sup> Application Enablement Services Administration and Maintenance Guide, Release 5.2, Document ID 02-300357, Issue 11, November 2009
- 4. Administering Avaya Proactive Contact Release 4.2, May 2010

#### ©2010 Avaya Inc. All Rights Reserved.

Avaya and the Avaya Logo are trademarks of Avaya Inc. All trademarks identified by <sup>®</sup> and <sup>TM</sup> are registered trademarks or trademarks, respectively, of Avaya Inc. All other trademarks are the property of their respective owners. The information provided in these Application Notes is subject to change without notice. The configurations, technical data, and recommendations provided in these Application Notes are believed to be accurate and dependable, but are presented without express or implied warranty. Users are responsible for their application of any products specified in these Application Notes.

Please e-mail any questions or comments pertaining to these Application Notes along with the full title name and filename, located in the lower right corner, directly to the Avaya Solution & Interoperability Test Lab at <u>interoplabnotes@list.avaya.com</u>.